\*\*\*\* Hướng dẫn thực hiện thủ tục hành chính trên cổng dịch vụ công\*\*\*\*

Bước 1. Truy cập web: <u>https://dichvucong.hanoi.gov.vn</u>

| HỆ THÔNG THÔNG TIN GIẢI QUYẾT THỦ TỤC HÀNH CHÍNH THÀNH PHÔ HÀ NỘI |            |                         |                         |                    |                      |                                    | Đăng nhập<br>Đăng ký    |  |
|-------------------------------------------------------------------|------------|-------------------------|-------------------------|--------------------|----------------------|------------------------------------|-------------------------|--|
| *                                                                 | GIỚI THIỆU | DỊCH VỤ CÔNG TRỰC TUYÊN | THỦ TỤC HÀNH CHÍNH      | PHẢN ÁNH KIẾN NGHỊ | KHO DỮ LIỆU CÁ NHÂN  | <b>ТІỆΝ І́СН</b>                   | Hỗ TRỢ                  |  |
| EA                                                                |            | Tim kiếm thủ tục hành   | chính                   |                    | è a                  | 11                                 | A STREET                |  |
| CÔNG ĐẦN DOANH NGH                                                | IĘP        |                         |                         | Por                | KếT QUẢ XỬ LÝ        | HÒ SƠ                              |                         |  |
| Viac Ibm                                                          |            |                         | a nhân và của định      |                    |                      | 152                                | 25170                   |  |
| Phương tiện và ngườ                                               | i lài      | @- Cu                   | trú và giấy tờ tùy thân |                    |                      | H                                  | ò sơ                    |  |
| Điện lực, nhà ở, đất đ                                            | ai         | Sún                     | c khỏe và y tế          |                    | • Đã giải q          | uyét 1412388                       | (93%)                   |  |
| Q Hưu tri                                                         |            | ↔ Ngr                   | ười thân qua đời        |                    | ● Giải quyi          | et dung han: 12<br>et quà hạn: 130 | (597 (59%)<br>(591 (9%) |  |
| Giải quyết khiểu kiện                                             |            |                         |                         |                    | Văn phòng đảng kỳ đả | it dai Hà Nội                      | 50 Turphip              |  |

Bước 2. Chọn Đăng nhập  $\rightarrow$  Công dân đăng nhập (công dân đăng nhập qua VNeID đã xác thực mức độ 2)

| tichvucong.hanoi.gov.v            | ///congdan/                               |                                                                                                    |                                                               |                                        |                                                                  | @ @ \$                                  |
|-----------------------------------|-------------------------------------------|----------------------------------------------------------------------------------------------------|---------------------------------------------------------------|----------------------------------------|------------------------------------------------------------------|-----------------------------------------|
|                                   | ÔNG THÔNG TIN GIẢI                        | QUYÊT THỦ TỤC HÀN                                                                                       | NH CHÍNH THÀNH PHÔ                                            | HÀ NÔI                                 |                                                                  | Đăng nhập                               |
|                                   |                                           |                                                                                                    |                                                               |                                        |                                                                  | Công dân đăng nhập<br>Cán bộ đăng nhập  |
| <b>*</b>                          | GIỚI THIỆU DỊCH                           | VỤ CÔNG TRỰC TUYẾN                                                                                      | THỦ TỤC HÀNH CHÍNH                                            | PHÀN ÁNH KIẾN NGHỊ                     | KHO DỮ LIỆU CÁ NHÂN                                              |                                         |
| Mar mar                           |                                           |                                                                                                    | -                                                             | T ANN .                                | Car.                                                             |                                         |
| Correction and                    |                                           |                                                                                                    | AND AND AND AND AND AND AND AND AND AND                       | Constants                              |                                                                  | AND AND AND AND AND AND AND AND AND AND |
|                                   | Li alla il ili                            |                                                                                                    |                                                               |                                        |                                                                  |                                         |
| ps://xacthuc.dichvucong.gov.vn/au | thenticationendpoint/login.do?acr_values= | LoA1&ctient_id=pysd9GYUmTg8tu2IHq8Su                                                                    | m0lbKca8ccommonAuthCallerPath=%2Foaut                         | h2%2Fauthorize&forceAuth=false&passive | auto-fals (86) A <sup>0</sup> $\dot{\Omega}$ (17) $\dot{\Omega}$ | 4                                       |
|                                   |                                           |                                                                                                    | <u>e</u>                                                      |                                        |                                                                  |                                         |
|                                   |                                           | CÓNG DIC                                                                                                |                                                               |                                        |                                                                  |                                         |
|                                   |                                           | Kết nổi, cung cấp thần                                                                                  | ng tin và dịch vụ công mọi lúc, mọi nơi                       |                                        |                                                                  |                                         |
|                                   |                                           |                                                                                                    |                                                               |                                        |                                                                  |                                         |
|                                   |                                           | Đăng nhập<br>Chơn loạ: tái khoản bạn rướn sử được đảng nhập                                             |                                                               |                                        |                                                                  |                                         |
|                                   |                                           | Công c                                                                                                  | dịch vụ công Quốc Gia                                         |                                        |                                                                  |                                         |
|                                   |                                           | <u>e</u>                                                                                                | <b>*</b>                                                      |                                        |                                                                  |                                         |
|                                   |                                           | Tài khoản cấp bởi Cống dịch vụ côn<br>quốc gia dành cho Doanh nghiệp/Tô                                 | g Tải khoản Định danh điện từ cấp<br>Công an dành cho Công dâ | bởi Độ                                 |                                                                  |                                         |
|                                   |                                           | chuic                                                                                                   |                                                               |                                        |                                                                  |                                         |
|                                   |                                           |                                                                                                    |                                                               |                                        |                                                                  |                                         |
|                                   |                                           | THÔNG BẢO TỪ HỆ THỔNG:<br>Khi đáng nhập các thông tin cả nhận (Họ và tên, ngày sinh, giới tinh, số điện |                                                               |                                        |                                                                  |                                         |
|                                   |                                           | thoại,) dược đông bỗ từ VNeID<br>giải quyết TTHC                                                        | r sang trong Dịch vụ công Quốc gia để phục                    | 40                                     |                                                                  |                                         |
|                                   |                                           |                                                                                                    |                                                               |                                        |                                                                  |                                         |
|                                   |                                           |                                                                                                    |                                                               |                                        |                                                                  |                                         |

Sau khi đăng nhập thành công. Công dân chọn tìm TTHC cần thực hiện trong ô tìm kiếm.

## Thủ tục "Đăng ký lại khai sinh":

Tại ô tìm kiếm gõ "Đăng ký lại khai sinh"

| ← → ♂ S dichvucong.hanoi.gov.vn/congdan/ |                                                 | @ @ \$ D                                                                                     | ) 🛃 🔹 🗄                               |
|------------------------------------------|-------------------------------------------------|----------------------------------------------------------------------------------------------|---------------------------------------|
|                                          | I QUYÊT THỦ TỤC HÀNH CHÍNH THÀNH PHÔ HÀ NỘI     | Dâng nhập<br>Đảng kỳ                                                                         | 37//                                  |
| 🕋 GΙΟΊ ΤΗΙỆ૫ DỊCH                        | H VỤ CÔNG TRỰC TUYỀN THỦ TỤC HÀNH CHÍNH PHĂN ÁN | H KIÊN NGHỊ KHO DỮ LIỆU CÁ NHÂN TIỆN ÌCH HỎ TRỢ                                              |                                       |
|                                          | xác nhận tình trạng hôn nhân                    |                                                                                              | e e e e e e e e e e e e e e e e e e e |
| CÔNG DÂN DOANH NGHIỆP                    |                                                 | KÉT QUẢ XỬ LÝ HÒ SƠ                                                                          |                                       |
| 🖉 Có con nhỏ                             | 🔁 Нос tập                                       |                                                                                              |                                       |
| Việc làm                                 | Hôn nhân và gia đình                            | (1525170<br>Hó sơ                                                                            |                                       |
| Phương tiện và người lài                 | Cư trù và giấy tờ tùy thân                      |                                                                                              |                                       |
| 🚲 Diện lực, nhà ở, đất đại               | Sức khỏe và y tế                                | <ul> <li>Đã giải quyết: 1412388 (93%)</li> <li>Giải quyết đứng hạn: 1281797 (85%)</li> </ul> |                                       |
| ⇒Ģ Huu tri                               | Người thân qua đời                              | <ul> <li>Giải quyết quả han: 130591 (9%)</li> </ul>                                          |                                       |
| 🥸 Giải quyết khiểu kiện                  |                                                 | Vân phóng dàng ký đất đà Há<br>152210 (97758)<br>97758                                       |                                       |
| TOA CIVIL NO SO TOUC TUVEN               |                                                 | Ho Sor // Ho Sor //                                                                          |                                       |

Công dân chọn thủ tục đăng ký lại khai sinh – Nộp hồ sơ (Đính kèm các bản chính: CCCD và toàn bộ ảnh chụp bản chính các giấy tờ chứng minh thông tin khai sinh của công dân (nếu có) hoặc theo hướng dẫn của cán bộ)

| Thủ tục hành chính                                                |                                                    |                   |            |           |  |  |  |  |
|-------------------------------------------------------------------|----------------------------------------------------|-------------------|------------|-----------|--|--|--|--|
| Đăng ký lại khai sinh                                             |                                                    |                   |            |           |  |  |  |  |
| Cấp thự                                                           | c hiện                                             | Cơ quan thực hiện |            |           |  |  |  |  |
| Tất cả                                                            | •                                                  | Tất cả            |            |           |  |  |  |  |
| Lĩnh vực                                                          | 5                                                  | Μức độ            |            |           |  |  |  |  |
| Tất cả                                                            | •                                                  | Tất cả            |            |           |  |  |  |  |
| Tim kiếm       STI     Thủ tục bảnh chính     Lĩnh vực     Mức độ |                                                    |                   |            |           |  |  |  |  |
| 1                                                                 | Đăng ký lại khai sinh                              | Hộ tịch           | Một phần   | Nộp hồ sơ |  |  |  |  |
| 2                                                                 | Thủ tục đăng ký lại khai sinh có yếu tố nước ngoài | Hộ tịch           | Toàn trình | Nộp hồ sơ |  |  |  |  |
| 1                                                                 |                                                    |                   |            |           |  |  |  |  |

Thực hiện thanh toán trực tuyến sau khi nhập hồ sơ thành công. Bước 1: Vào kho dữ liệu cá nhân; Bước 2: chọn Hồ sơ của tôi; Bước 3: Chọn xử lý và chọn thanh toán.